### Prérequis techniques

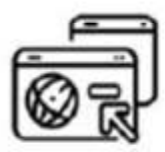

#### Versions navigateurs :

- Chrome version 66.0.1 ou plus
- Firefox version 76.0.3809 ou plus
- Safari 13 ou plus
- Internet explorer 10 ou plus

Mentor est compatible avec la plupart des navigateurs internet de bureau respectant les standards du Web.

Les navigateurs Firefox et Chrome sont recommandés pour l'utilisation de Moodle.

Sur mobile, il est recommandé d'utiliser Safari mobile, ou Chrome mobile dans leurs dernières versions.

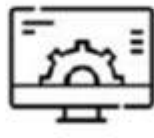

## Configuration postes / smartphones / tablettes :

Pour utiliser Mentor avec fluidité, il est recommandé d'utiliser des ordinateurs dotés d'un minimum de 4Go de RAM et des périphériques mobiles dotés d'un minimum de 1Go de RAM.

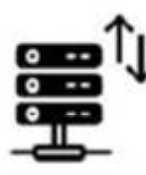

#### Bande passante :

Pour utiliser Mentor avec fluidité, il est recommandé de disposer d'une connexion réseau standard (ADSL ou 4G).

# Comment créer son compte sur Mentor ?

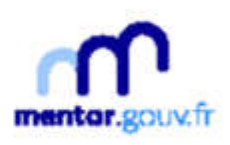

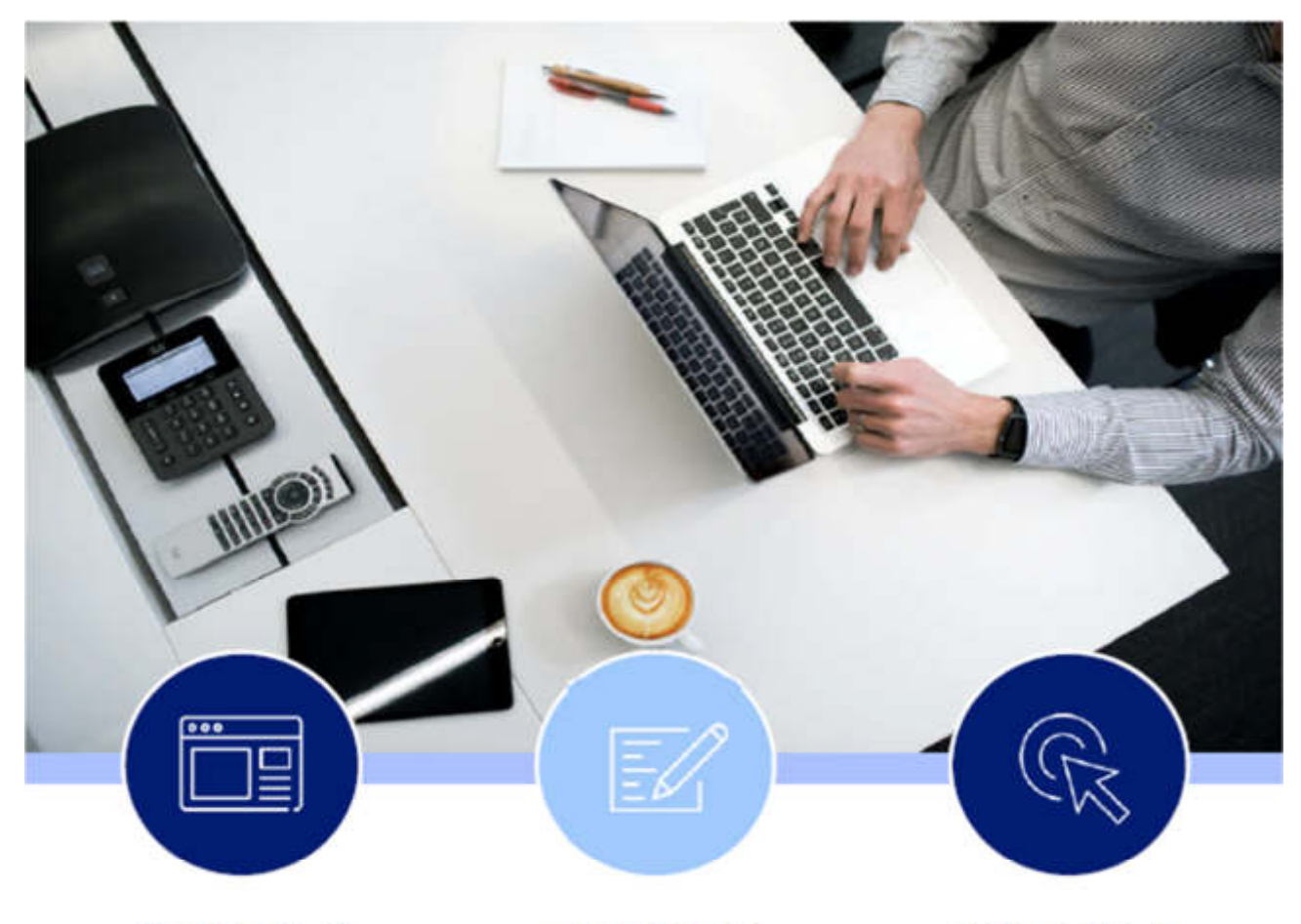

## ETAPE 1

Je clique <u>sur ce lien</u> ou me rends sur le site internet

https://mentor.gouv.fr

## ETAPE 2

Je clique sur <u>« Créer</u> mon compte » et je m'inscris en complétant les champs

## ETAPE 3

Je me connecte à la plateforme en inscrivant mes identifiants et j'accède à mon espace personnel

A noter que si votre compte a été créé par un administrateur ou responsable sur la plateforme, vos identifiants vous auront été automatiquement transmis par mél. Pensez à vérifier vos courriers indésirables.

https://mentor.gouv.fr

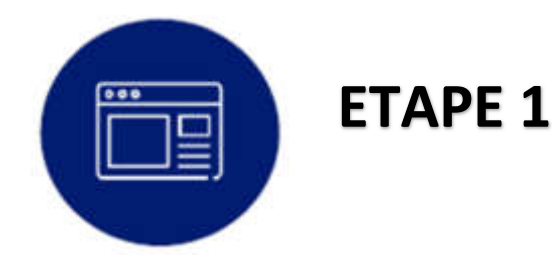

#### Je me connecte à la page de d'accueil : https://mentor.gouv.fr

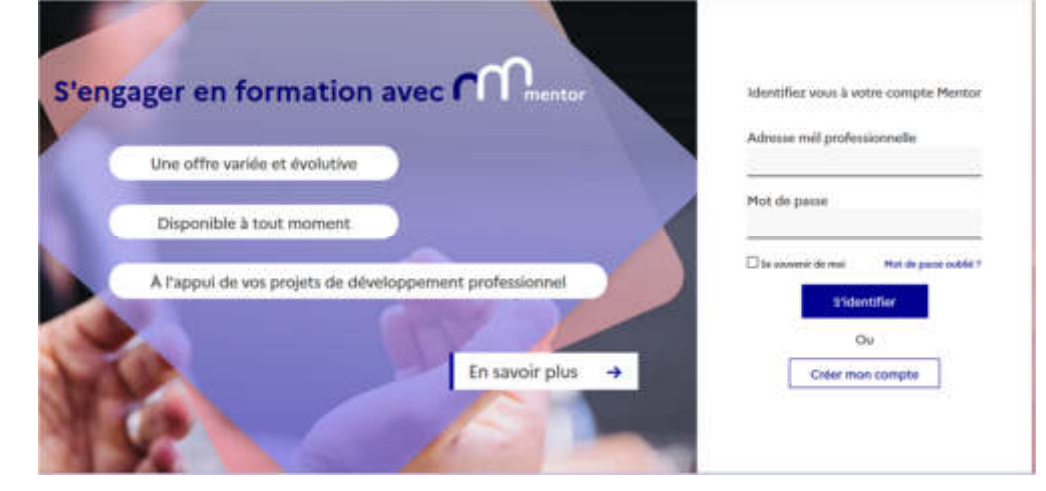

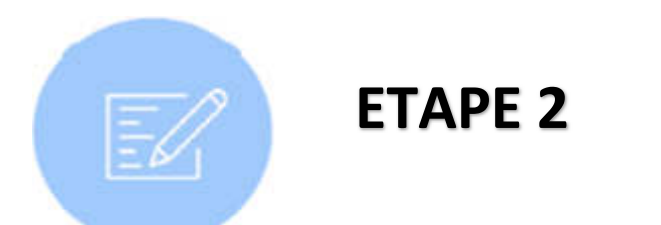

## Je clique sur "Créer mon compte", et je rentre mon adresse mail pour en vérifier l'éligibilité.

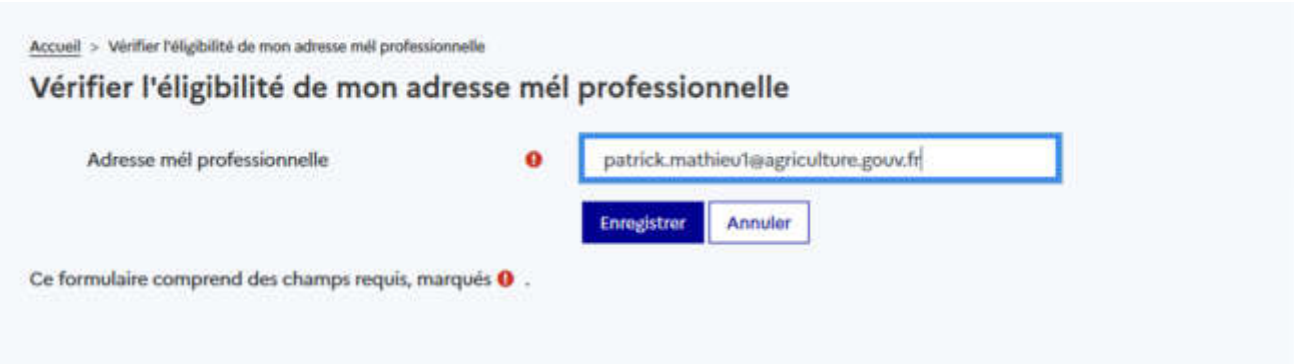

#### Je complète les champs :

| Recard - Matter Madditic de nost admon tell archainmath - Orier tran parque                                                                                                    |                                                                                                    |
|----------------------------------------------------------------------------------------------------|----------------------------------------------------------------------------------------------------|
| Créer mon compte                                                                                                    |                                                                                                    |
| Co formulario surgeneral dei citargo vegas, margaris 😑<br>Los dismises marganise <sup>16</sup> sociol esplaitibio antiparente por en organ si<br>lo cas d'évolutios de estre citarium professionnale, rece pourse moi | Infollogen annungsvar die manden is gestimmten Camelles antoi continue das sammen de la phileferina.<br>Für philmenement buche las dimeném samme i desame en altitatt unite profit Manna.                                                                                                    |
| - Identifiants                                                                                                    |                                                                                                    |
| Advance and perfectionsale                                                                                                    | ertitit aufwirfagtistus gesch                                                                                                    |
| Advoce nel policcionnale (Conferencion)                                                                                                    |                                                                                                    |
| That do passes                                                                                                    | 🔶 Organe pour saist do toota 🖌 💌                                                                                                    |
|                                                                                                    | Le not de passe doit companies se mains 12 capacitients, au mains 12 d'articles, au mains 1 minuciait, au mains 1 maporcale), au mains 1 capacitients, com aphanomicipaet), tois que 5 mol                                                                                                    |
| - Plus de détails                                                                                                    |                                                                                                    |
| Printeen                                                                                                    |                                                                                                    |
| New                                                                                                    | •                                                                                                    |
| less*                                                                                                    | Conta. I                                                                                                    |
| Annote the contraction <sup>and</sup>                                                                                                    | 8 Child, 1                                                                                                    |
| Name                                                                                                    | • (bas) •                                                                                                    |
| Cengove*                                                                                                    | 8 Date: 1                                                                                                    |
| Date de caltachement preciguée                                                                                                    |                                                                                                    |
|                                                                                                    | Le chân d'une weldt de personner principale was partentites d'audites 1 das homations distaine aus agent de vetre weldt. Namme antié na conseguré la seine retaineent adversement adversement autorisectif annue, i act consellé de chain e Actor - Bass se partier tange                                                                                                    |
| lottajį de ottacheveri asambiogi                                                                                                    | Apriate selection                                                                                                    |
|                                                                                                    | Roberton +                                                                                                    |
|                                                                                                    | These settings within a the tradition, were provent charing on the devices on the control of a set of the control of the provide setting on the control of the provide setting on the control of the provide set of the provide set of the provide set of the provide set of the provide setting on the provide set of the provide set of the pr |
| Brychure de rattachement                                                                                                    |                                                                                                    |
| Affectation                                                                                                    |                                                                                                    |
| Magam                                                                                                    | Chain: +                                                                                                    |
| Dipartament                                                                                                    | 8                                                                                                    |
| Photose Mgains + Doronine participandiles +                                                                                                    |                                                                                                    |
|                                                                                                    | Color toos sunger Avenue                                                                                                    |
|                                                                                                    |                                                                                                    |

#### Attention :

Tous les champs marqués **0** sont requis.

Pour accéder aux formations proposées par le MASA,

- Votre entité de rattachement principale = Ministère de l'Agriculture et de la Souveraineté Alimentaire
- Il est pour l'instant inutile de renseigner votre entité de rattachement secondaire.

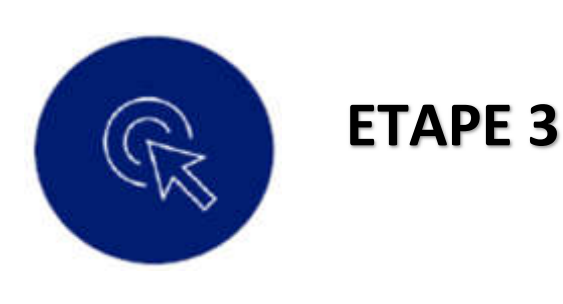

Je me connecte à la plateforme en inscrivant mes identifiants reçu par mail (expéditeur : <u>ne-pas-repondre@mentor.gouv.fr</u>).